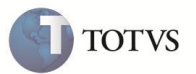

## **DMED 2012**

| Produto         | : | Microsiga Protheus Plano de Saúde Versão<br>11 | Chamado           | : | TEKRBD            |
|-----------------|---|------------------------------------------------|-------------------|---|-------------------|
| Data da criação | : | 22/02/2012                                     | Data da revisão   | : | 24/02/12          |
| País(es)        | : | Brasil                                         | Banco(s) de Dados | : | Todos relacionais |

# Importante

Criado um novo campo e uma nova opção da rotina **Declaração Dmed (PLSM260)** para envio do CPF do beneficiário ou responsável financeiro.

O pacote de atualização disponível no chamado deste boletim atualiza as rotinas **Dmed (PLSA267)** e **Declaração Dmed** (**PLSM260**) para processamento e geração do arquivo em formato texto a ser enviado para a receita federal.

Foi criado um novo campo na tabela **Dmed (B5A)**. O campo Matríc Vid **(B5A\_MATVID)** que deve armazenar a matrícula do beneficiário criada no cadastro de Vidas (BTS).

Para o processamento da geração do arquivo texto foi criado uma nova pergunta **Cons. CPF usuário**, tornando uma opção para o usuário o envio do CPF do beneficiário ou o CPF do responsável financeiro.

## Procedimento para Implementação

O sistema é atualizado logo após a aplicação do pacote de atualizações (Patch) deste chamado.

# Importante

Antes de executar o compatibilizador UPDPLS9Z é imprescindível:

- a) Realizar o backup da base de dados do produto que será executado o compatibilizador (diretório \PROTHEUS11\_DATA\DATA) e dos dicionários de dados SXs (diretório \PROTHEUS11\_DATA\ SYSTEM).
- b) Os diretórios acima mencionados correspondem à instalação padrão do Protheus, portanto, devem ser alterados conforme o produto instalado na empresa.
- c) Essa rotina deve ser executada em modo exclusivo, ou seja, nenhum usuário deve estar utilizando o sistema.
- d) Se os dicionários de dados possuírem índices personalizados (criados pelo usuário), antes de executar o compatibilizador, certifique-se de que estão identificados pelo *nickname*. Caso o compatibilizador necessite criar índices, irá adicioná-los a partir da ordem original instalada pelo Protheus, o que poderá sobrescrever índices personalizados, caso não estejam identificados pelo *nickname*.
- e) O compatibilizador deve ser executado com a Integridade Referencial desativada\*.

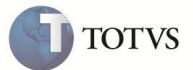

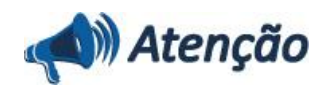

O procedimento a seguir deve ser realizado por um profissional qualificado como Administrador de Banco de Dados (DBA) ou equivalente!

<u>A ativação indevida da Integridade Referencial pode alterar drasticamente o relacionamento entre tabelas no</u> banco de dados. Portanto, antes de utilizá-la, observe atentamente os procedimentos a seguir:

i. No **Configurador (SIGACFG)**, veja **se a empresa utiliza** Integridade Referencial, selecionando a opção **Integridade/Verificação (APCFG60A)**.

ii. Se **não há** Integridade Referencial **ativa**, são relacionadas em uma nova janela todas as empresas e filiais cadastradas para o sistema e nenhuma delas estará selecionada. Neste caso, **E SOMENTE NESTE, não é necessário** qualquer outro procedimento de **ativação ou desativação** de integridade, basta finalizar a verificação e aplicar normalmente o compatibilizador, conforme instruções.

iii. <u>Se</u> há Integridade Referencial ativa em todas as empresas e filiais, é exibida uma mensagem na janela Verificação de relacionamento entre tabelas. Confirme a mensagem para que a verificação seja concluída, <u>ou</u>;

iv. <u>Se</u> há Integridade Referencial ativa em uma ou mais empresas, que não na sua totalidade, são relacionadas em uma nova janela todas as empresas e filiais cadastradas para o sistema e, somente, a(s) que possui(em) integridade está(arão) selecionada(s). Anote qual(is) empresa(s) e/ou filial(is) possui(em) a integridade ativada e reserve esta anotação para posterior consulta na reativação (ou ainda, contate nosso Help Desk Framework para informações quanto a um arquivo que contém essa informação).

v. Nestes casos descritos nos itens "iii" ou "iv", E SOMENTE NESTES CASOS, é necessário desativar tal integridade, selecionando a opção Integridade/ Desativar (APCFG60D).

Quando desativada a Integridade Referencial, execute o compatibilizador, conforme instruções.

vii. Aplicado o compatibilizador, a Integridade Referencial deve ser reativada, **SE E SOMENTE SE tiver sido** desativada, através da opção Integridade/Ativar (APCFG60). Para isso, tenha em mãos as informações da(s) empresa(s) e/ou filial(is) que possuía(m) ativação da integridade, selecione-a(s) novamente e confirme a ativação.

#### Contate o Help Desk Framework EM CASO DE DÚVIDAS!

1. Em Smart Client, digite U\_UPDPLS9Z no campo Programa Inicial.

## Importante

vi.

Para a correta atualização do dicionário de dados, certifique-se que a data do compatibilizador seja igual ou superior a **22/02/2012**.

2. Clique em **OK** para continuar.

3. Após a confirmação é exibida uma tela para a seleção da empresa em que o dicionário de dados será modificado ou é apresentada a janela para seleção do compatibilizador.

4. Ao confirmar é exibida uma mensagem de advertência sobre o backup e a necessidade de sua execução em modo

exclusivo.

5. Clique em **Sim** para iniciar o processamento. O primeiro passo da execução é a preparação dos arquivos. É apresentada uma mensagem explicativa na tela.

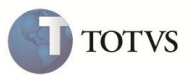

6. Em seguida, é exibida a janela **Atualização concluída** com o histórico (log) de todas as atualizações processadas. Nesse log de atualização, são apresentados somente os campos atualizados pelo programa. O compatibilizador cria os campos que ainda não existem no dicionário de dados.

- 7. Clique em **Gravar** para salvar o histórico (*log*) apresentado.
- 8. Clique em **OK** para encerrar o processamento.

## Atualizações do Compatibilizador

1. Criação de campos no arquivo SX3 – Campos:

| Campo           | B5A_MATVID                   |
|-----------------|------------------------------|
| Тіро            | Caracter                     |
| Tamanho         | 08                           |
| Decimais        | 0                            |
| Formato         | @!                           |
| Contexto        | Real                         |
| Propriedade     | Alterar                      |
| Título          | Matric Vid                   |
| Descrição       | Matrícula Vida               |
| Nível           | 1                            |
| Usado           | Sim                          |
| Obrigatório     | Não                          |
| Browse          | Não                          |
| Consulta padrão | BYFPLS – Usuários (vida)     |
| Help            | Matrícula da vida do usuário |

2. Criação de perguntas no arquivo SX1 – Perguntas:

| Pergunta | Cons. CPF usuário ? |
|----------|---------------------|
| Nome     | PLSM26020           |
| Grupo    | PLSM260             |
| Ordem    | 20                  |
| Тіро     | Numérico            |
| Tamanho  | 1                   |

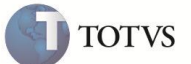

#### Procedimento para Utilização

- 1. Para verificar o resultado obtido nesta nova implementação da **Dmed** é necessário ter no cadastro de usuários uma família com as seguintes características:
  - a. Titular isento de mensalidade e/ou outros custos.
  - b. Dependente com mensalidade.
  - c. Responsável financeiro não participante do plano nessa família.
  - d. Cobrança com títulos baixados no ano calendário.
  - 2. Em Plano de Saúde (SIGAPLS) acesse Miscelânea / A.n.s / Declaração Dmed (PLSM260).
  - 3. Informe os parâmetros para processar a Dmed para um determinado ano calendário.
  - 4. Na nova pergunta Cons. CPF usuário ? selecione a opção Sim.
  - 5. Aguarde o processamento das informações confirmando as mensagens informativas.
  - 6. Execute o item 2 deste procedimento.
  - 7. Altere apenas a pergunta Tipo processamento? para Gerar arquivo.
  - 8. Aguarde a escrita do arquivo no diretório informado na pergunta Diretório do arquivo ?.
  - 9. Abra o arquivo texto gerado no editor de texto de sua preferência.
  - 10. Localize pelo CPF e nome os registros pertinentes à família.
  - 11. Verifique que um registro do tipo TOP foi gerado para o titular da família
  - 12. O valor declarado para o registro TOP gerado deverá ser igual a 0 (zero).
  - 13. Em Plano de Saúde (SIGAPLS) acesse Miscelânea / Configurações / Dmed.
  - 14. Localize a família em questão e clique no menu Visualizar.
  - 15. Observe que foi criado o campo Matric Vid (B5A\_MATVID.

### Informações Técnicas

| Tabelas Utilizadas    | B5A – DMED                                  |
|-----------------------|---------------------------------------------|
| Rotinas Envolvidas    | PLSM260 – Declaração Dmed<br>PLSA267 – DMED |
| Sistemas Operacionais | Windows/Linux                               |